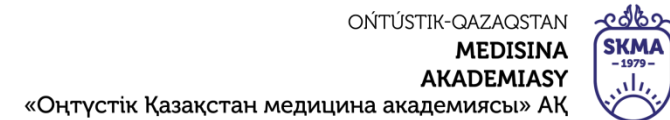

SOUTH KAZAKHSTAN MEDICAL ACADEMY АО «Южно-Казахстанская медицинская академия»

# Как пользоваться Trello:

## пошаговая инструкция

| OŃTÚSTIK-QAZAQSTAN                          | 2 albo      | SOUTH KAZAKHSTAN            |                   |
|---------------------------------------------|-------------|-----------------------------|-------------------|
| MEDISINA                                    | <b>SKMA</b> | MEDICAL                     |                   |
| AKADEMIASY                                  | sli,        | ACADEMY                     |                   |
| «Оңтүстік Қазақстан медицина академиясы» АҚ |             | АО «Южно-Казахстанская меди | цинская академия» |
| Отдел дистанционных образова                | тельных     | технологий                  | 2 or up 11        |
| Как пользоваться Trello: пош                | 2 crp из 11 |                             |                   |

Trello — это визуальный инструмент для управления работой, который позволяет командам обдумывать, планировать и вести совместную работу, а также отмечать успехи.

#### Основные преимущества:

- Наглядность
- Простата интерфейса
- Удобство для совместной командной работы
- Удобство отслеживать ход выполнения задач в команде.
- Мобильные приложения
- Бесплатная основная версия

#### Регистрация

1. Перейдите на сайт <u>https://trello.com</u>

2. Зарегистрируйтесь в системе Trello, укажите свой действующий электронный адрес и придумайте пароль. Подтвердите активацию аккаунта. Если у вас уже создан личный кабинет, просто нажмите кнопку «Войти».

| u rello                                                                                               |              |
|----------------------------------------------------------------------------------------------------|--------------|
| Зарегистрировать аккаунт                                                                              |              |
| Укажите адрес электронной почты                                                                       |              |
| Регистрируясь, вы подтверждаете, что принимаете на<br>Условия использования и Политику конфиденциальн | аши<br>ости. |
| Продолжить                                                                                            |              |
| или                                                                                                   |              |
| G Войти через Google                                                                                  |              |
| 📑 Войти через Microsoft                                                                               |              |
| 🗯 Войти через Apple                                                                                   |              |

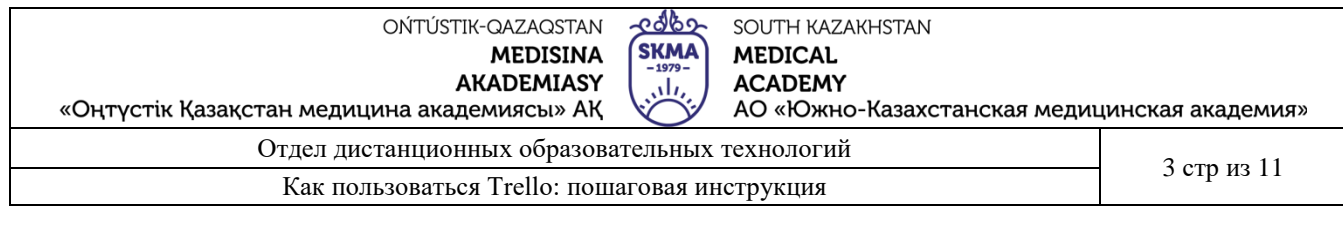

| Рабочие пространства 🗸 Недавние 🗸                                                                                                    | В избранном 🗸 Шаблоны 🗸 Создать                                           | Q Поиск                                                                                                    | 0 4 🕕 |
|----------------------------------------------------------------------------------------------------|---------------------------------------------------------------------------|----------------------------------------------------------------------------------------------------|-------|
| <ul> <li>Доски</li> <li>Шаблоны</li> <li>Главная страница</li> <li>Рабочие пространства</li> <li>Рабочее пространство</li> <li>Trello</li> </ul> |                                                                           |                                                                                                    |       |
| <ul> <li>Доски</li> <li>Важные события</li> <li>Таблица рабочего пространс</li> <li>Участники</li> </ul>                                         | Доски — это основные рабочи<br>перемещать карточки между<br>зада<br>Созда | е пространства в Trello. На них вы можете<br>колонками, чтобы отслеживать проекты,<br>чи и не только.<br>т <b>ь первую доску</b> |       |
| Настройки                                                                                                    |                                                                           |                                                                                                    |       |

### Доски

После перехода в личный кабинет, для вас автоматически будет создана пустая доска. Доски предназначены для постановки и реализации конкретных задач для сотрудников отдела.

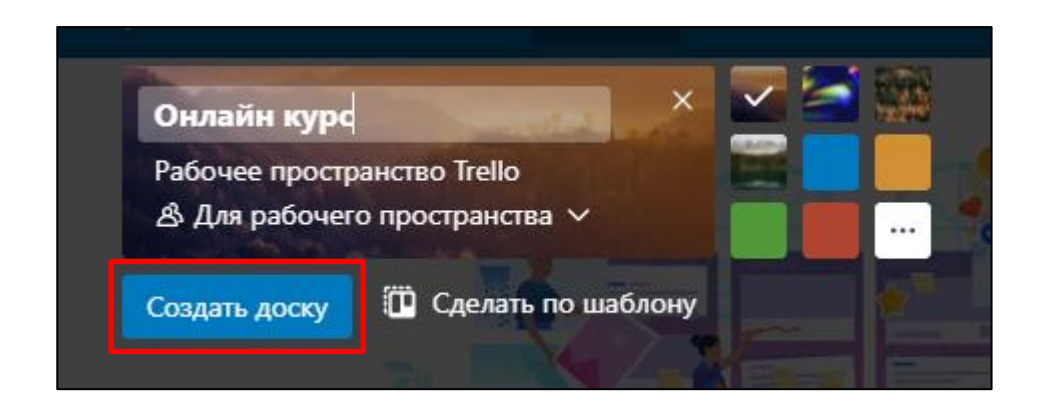

| ОŃTÚSTIK-QAZAQSTAN<br>MEDISINA<br>AKADEMIASY<br>«Оңтүстік Қазақстан медицина академиясы» АҚ | SKMA<br>-1979-<br> | SOUTH KAZAKHSTAN<br>MEDICAL<br>ACADEMY<br>AO «Южно-Казахстанская медии | цинская академия» |
|---------------------------------------------------------------------------------------------|--------------------|------------------------------------------------------------------------|-------------------|
| Отдел дистанционных образова                                                                | ательных           | технологий                                                             | 1 or 11           |
| Как пользоваться Trello: пош                                                                | 4 c1p из 11        |                                                                        |                   |

Внутри нее по умолчанию создается три колонки, в этом случае я переименую их «Цели и задачи», «Структура курса и расписание», «Сценарий».

|      | 🛛 Trello 🔬 Новые плюшки            | Рабочие пространства 🗸 Неда                  | авние 🗸 Больше 🗸 🕂             | Q Поиск                   |
|------|------------------------------------|----------------------------------------------|--------------------------------|---------------------------|
| 0    | Доска 🗸 Онлайн-курс 🏠              | Рабочее пространство Trello                  | 🕭 Для рабочего пространства    | 2+ Пригласить             |
|      |                                    |                                              | 🕫 Улучшения                    | 🗲 Автоматизация 🗧 Фил     |
|      | Нужно сделать …                    | В процессе                                   | … Готово                       | ••• + Добавьте            |
|      | + Добавить карточку 🛛 🗳            | + Добавить карточку                          | 🛱 🕂 Добавить карточн           | y D                       |
|      |                                    |                                              | 10                             |                           |
|      |                                    |                                              |                                |                           |
|      | 🛙 Trello 🛓 Новые плюшки            | Рабочие пространства 🗸 Бол                   | льше 🗸 🕂                       | Q Поиск                   |
|      | <sup>100</sup> Доска У Онлайн-курс | 🗘 Рабочее пространство Trello                | <b>В</b> Для рабочего простран | нства 🛛 🚛 🕹 Пригласить    |
|      |                                    |                                              | 🕫 Улучшения 🕨 А                | втоматизация 🛛 🗦 Фильтр 🤇 |
| ка 🔫 | <b>Цели и задачи</b><br>0 карточек | • Структура курса и расписание<br>0 карточек | е ··· Сценарий<br>0 карточек   | ••• + Добав               |
|      | + Добавить карточку 🛛 🛙            | + Добавить карточку                          | 🛱 🕂 Добавить карто             | чку                       |
|      | -                                  |                                              | 12                             |                           |

| ОŃTÚSTIK-QAZAQSTAN<br>MEDISINA<br>AKADEMIASY<br>«Оңтүстік Қазақстан медицина академиясы» АҚ<br>SKMA<br>- 577-<br>, , , ,<br>, ,<br>, ,<br>, ,<br>, ,<br>, ,<br>, ,<br>, ,<br>, | цинская академия» |
|----------------------------------------------------------------------------------------------------|-------------------|
| Отдел дистанционных образовательных технологий                                                                                                    | 5 or 11           |
| Как пользоваться Trello: пошаговая инструкция                                                                                                    | 5 стр из 11       |

#### Колонки

Колонки представляют собой группы на экране, которые помогают классифицировать задачи по степени выполнения. С помощью данного инструмента планируется день, неделя, месяц. По результатам выполнения карточки можно перемещать из одной колонки в другую.

Колонки содержит карточки.

|          |       | 🛙 Trello                          | Новые п           | люшки! | Pa | бочие пространства 🗸 Болы                  | ше 🗸 |
|----------|-------|-----------------------------------|-------------------|--------|----|--------------------------------------------|------|
|          |       | № Доска ∨                         | Онлайн-ку         | vpc ☆  |    | Рабочее пространство Trello                | 81   |
|          |       |                                   |                   |        |    |                                            | 4    |
|          |       | <b>Цели и задач</b><br>4 карточки | чи                |        |    | Структура курса и расписание<br>0 карточек |      |
|          |       | Цель курса                        |                   |        |    | + Добавить карточку                        | 0    |
|          |       | Задачи курса                      | 1                 |        |    | Alter and                                  |      |
| Карточка | NUL   | Целевая ауди                      | итория            |        |    | Contraction of the second                  |      |
|          |       | Формат курс                       | a                 | 0      |    |                                            |      |
|          | 112   | Ввести загол                      | овок для этой кар | рточки |    |                                            |      |
|          | S. A. | <u>.</u>                          |                   |        |    |                                            | R LA |
|          |       | Добавить ка                       | рточку Х          | •••    |    |                                            | Ine  |

| OŃTÚSTIK-QAZAQSTAN 📌 SOUTH KAZAKHSTAN                                  |                      |
|------------------------------------------------------------------------|----------------------|
| MEDISINA (SKMA) MEDICAL                                                |                      |
| AKADEMIASY ACADEMY                                                     |                      |
| «Оңтүстік Қазақстан медицина академиясы» АҚ 🏹 АО «Южно-Казахстанская м | едицинская академия» |
| Отдел дистанционных образовательных технологий                         | 6 orm up 11          |
| Как пользоваться Trello: пошаговая инструкция                          | остризтт             |

#### Карточки

В карточках прописывается конкретная задача, которая видна всем зарегистрированным сотрудникам с включенным доступом. Они быстро перемещаются, корректируются, архивируются и безвозвратно удаляются.

| Название |    | <b>Цель курса</b><br>в колонке <u>Цели и задачи</u> |                      |                       |     |                   | ×   |
|----------|----|-----------------------------------------------------|----------------------|-----------------------|-----|-------------------|-----|
| карточки |    |                                                     |                      |                       | Доб | авить на карточку |     |
|          | ≡  | Описание                                            |                      |                       | ප   | Участники         |     |
|          |    | Добавить более подробное описание                   |                      |                       | 6   | Метки             |     |
|          |    |                                                     |                      |                       |     | Чек-лист          |     |
|          |    |                                                     |                      |                       | 0   | Даты              |     |
|          |    | Сохранить 🗙                                         | Пом                  | ощь по форматированию | Ø   | Вложение          |     |
|          | :≣ | Действия                                            | Показать подробности |                       |     | Обложка           |     |
|          | J  | Напишите комментарий                                |                      |                       | -   | Поля пользовате   | еля |

При работе с карточками вы можете пользоваться следующими функциями:

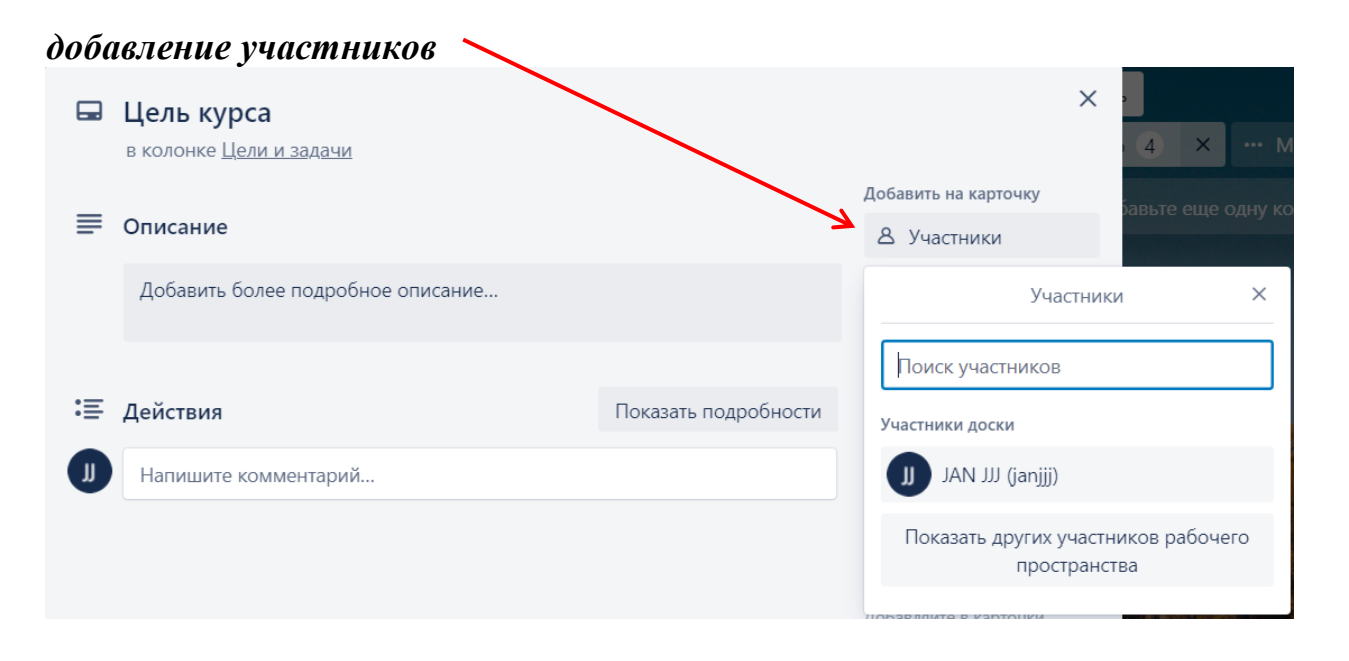

| OŃTÚSTIK-QAZAQSTAN                          | Capo -                    | SOUTH KAZAKHSTAN            |                   |
|---------------------------------------------|---------------------------|-----------------------------|-------------------|
| MEDISINA                                    | (SKMA)                    | MEDICAL                     |                   |
| AKADEMIASY                                  | $\left( \sqrt{1} \right)$ | ACADEMY                     |                   |
| «Оңтүстік Қазақстан медицина академиясы» АҚ |                           | АО «Южно-Казахстанская меди | цинская академия» |
| Отдел дистанционных образова                | 7 cm up 11                |                             |                   |
| Как пользоваться Trello: поша               | 7 стр из 11               |                             |                   |

## задание сроков

| <b>В</b> Участники                |                      |            |         |         |         |        |        |         |
|-----------------------------------|----------------------|------------|---------|---------|---------|--------|--------|---------|
| 🙆 Метки                           |                      |            |         |         |         |        |        |         |
| 🗹 Чек-лист                        |                      |            |         |         |         |        |        |         |
| 🕐 Даты                            |                      |            |         |         |         |        |        |         |
| Вложение                          |                      |            |         |         |         |        |        |         |
| 🗖 Обложка                         |                      |            |         |         |         |        |        |         |
| 💂 Цель курса                      |                      |            |         |         | Даты    | I      |        | ×       |
| в колонке Цели и задачи           |                      | пн         | BT      | СР      | ЧТ      | пт     | СБ     | BC      |
| Срок                              |                      | 28         | 1       | 2       | 3       | 4      | 5      | 6       |
| ✓ 24 мар в 15:30 выполнено ∨      |                      | 7          | 8       | 9       | 10      | 11     | 12     | 13      |
| _                                 |                      | 14         | 15      | 16      | 17      | 18     | 19     | 20      |
| ≡ Описание                        |                      | 21         | 22      | 23      | 24      | 25     | 26     | 27      |
| Добавить более подробное описание |                      | 28<br>4    | 29<br>5 | 30<br>6 | 31<br>7 | 1<br>8 | 2<br>9 | 3<br>10 |
|                                   |                      | Начал      | 0       |         |         |        |        |         |
| :≡ Действия                       | Показать подробности |            | D.M.YY  | YY      |         |        |        |         |
| Ш Напишите комментарий            |                      | Срок       |         |         |         |        | _      |         |
|                                   |                      | <b>2</b> 2 | 4.3.20  | 22      | 15:3    | 0      |        |         |
|                                   |                      | Устано     | овить н | апоми   | нание   |        |        |         |
|                                   |                      | за 1       | день    |         |         |        |        | ~       |
|                                   |                      | Участ      | ники и  | 1 подп  | исчикі  | и этой | карто  | чки     |
|                                   |                      | получ      | ат наг  | юмин    | ания.   |        |        |         |
|                                   |                      |            |         | Co      | охрани  | пь     |        |         |

| OŃTÚSTIK-QAZAQSTAN<br>MEDISINA<br>AKADEMIASY | SKMA<br>-1979- | SOUTH KAZAKHSTAN<br>MEDICAL<br>ACADEMY |                   |
|----------------------------------------------|----------------|----------------------------------------|-------------------|
| «Оңтүстік Қазақстан медицина академиясы» АҚ  |                | АО «Южно-Казахстанская меди            | цинская академия» |
| Отдел дистанционных образова                 | 8 cmp up 11    |                                        |                   |
| Как пользоваться Trello: пош                 | о стр из 11    |                                        |                   |

#### вложение

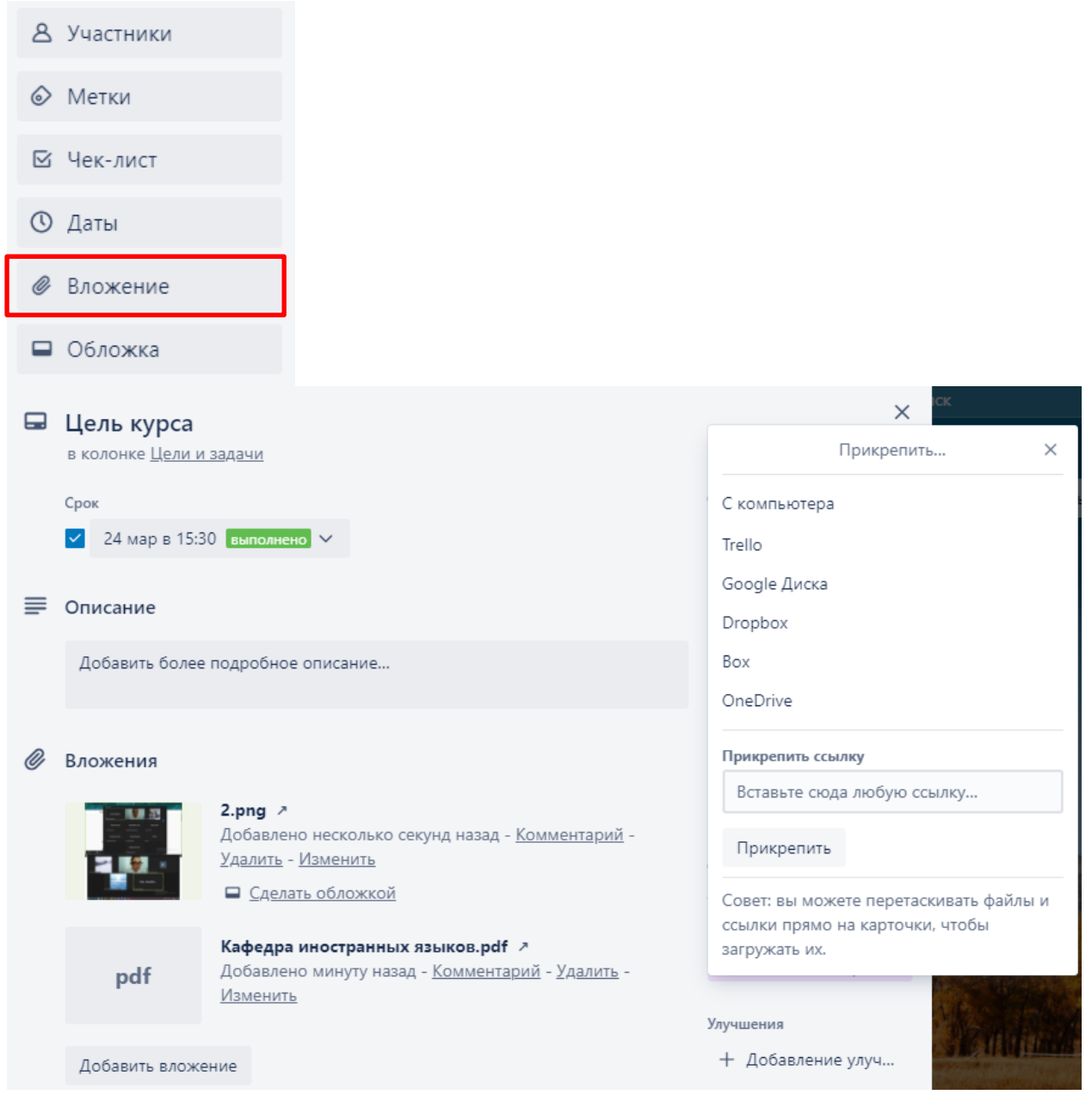

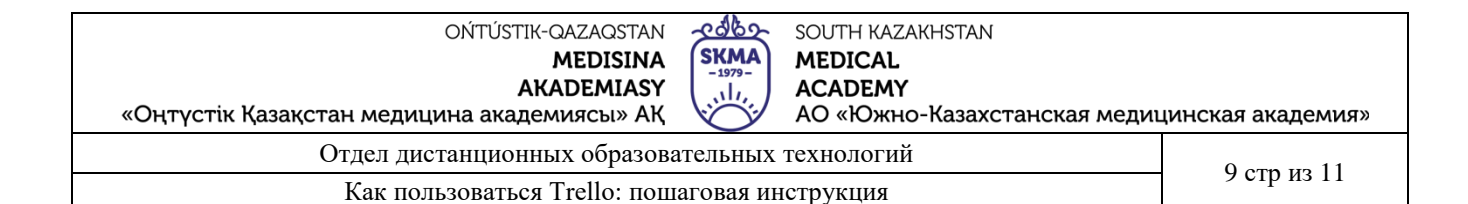

#### архивация, подписка

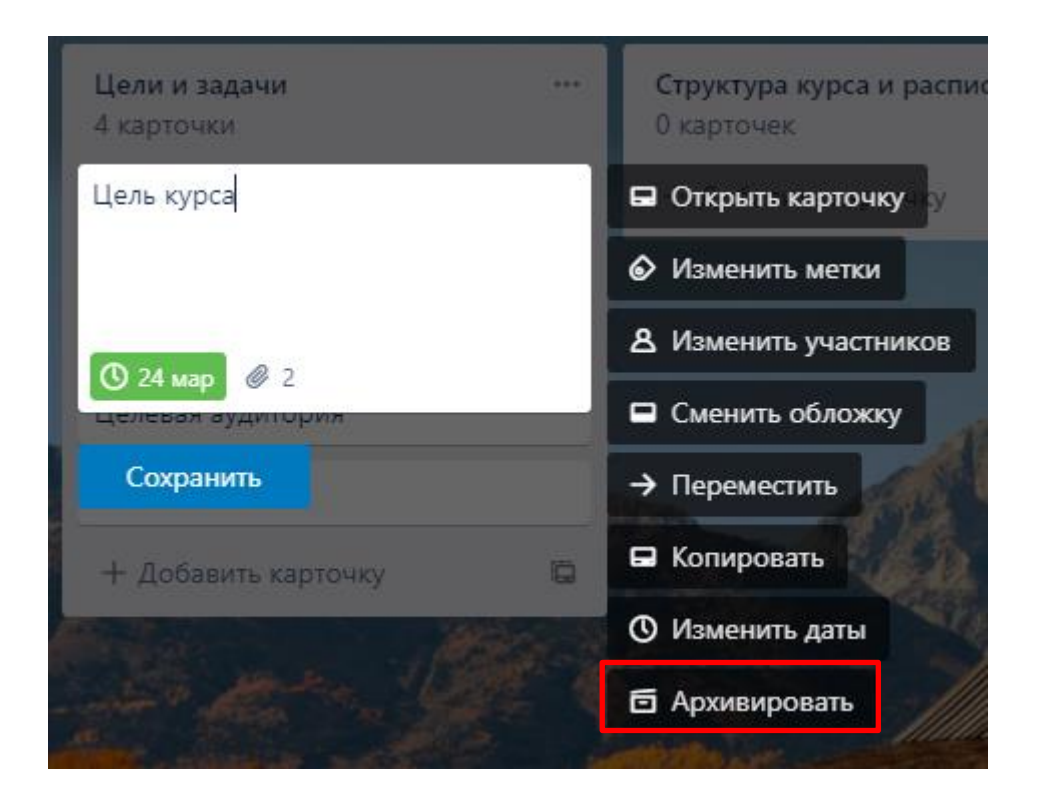

возможность поделиться

#### Совместная работа

Пригласите участников на доску, чтобы назначить им задания и предоставить возможность совместной работы.

В верхней части доски нажмите «Пригласить», затем выберите участника команды, которого хотите добавить на доску. Вы также можете найти и пригласить участника по адресу электронной почты или имени.

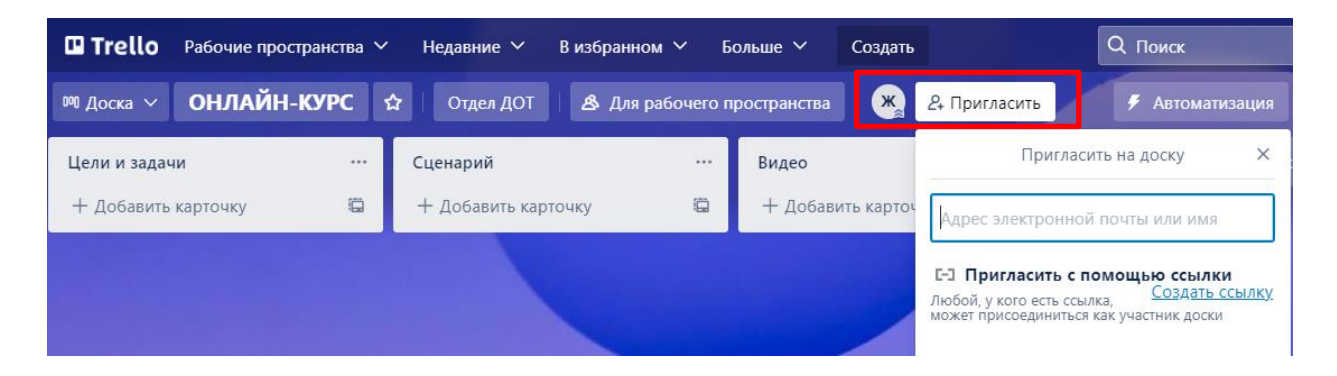

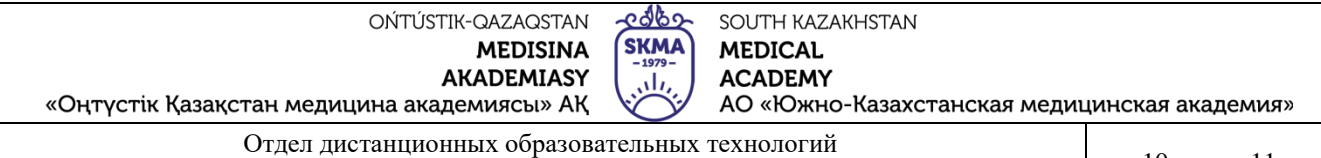

Как пользоваться Trello: пошаговая инструкция

10 стр из 11

#### Примеры досок из жизни

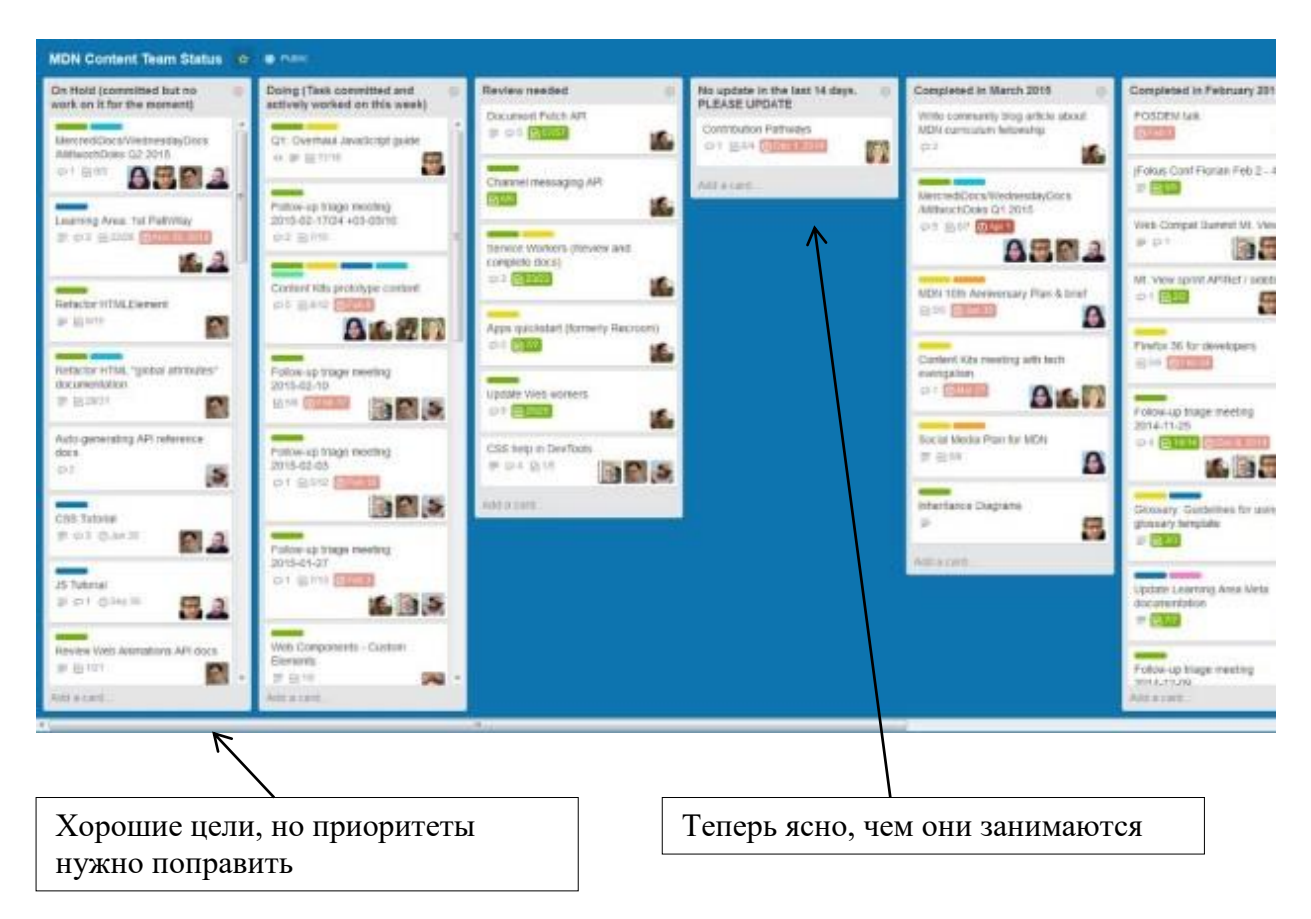

| Known Issues                                                                                                   | 🗉 Ideas                                                                         | I Next Up                                                                                   | In Progress                                                                    | Testing                                                                   | Members                                                                                                   |
|----------------------------------------------------------------------------------------------------|---------------------------------------------------------------------------------|---------------------------------------------------------------------------------------------|--------------------------------------------------------------------------------|---------------------------------------------------------------------------|----------------------------------------------------------------------------------------------------|
| If the name of an<br>organization is<br>changed, it will break<br>existing org invitations<br>at 10 votes 19 1 | What happened to my tavorite feature idea?1                                     | Move card between<br>boards - old board<br>does not update in<br>offier tabs<br>all 8 votes | Android App<br>at 18 sales (#.16)<br>Disappearing actions on<br>faily wireless | A single unsaved edit<br>shows up for all<br>editable fields of a<br>card | Board                                                                                                    |
| Checklist renames<br>aren't pushed to<br>clients until page                                                    | from this board?                                                                | Plug-in Architecture                                                                        | connection.<br>과 3 venus (과 부 12 12 3년)<br>2년                                  | No new activity counts<br>on boards page. The<br>counts do show up in     | Board Menu     Search and Filter Cards                                                                    |
| reload<br>al: 11 votes                                                                                         | Let me pay you for<br>Trollof                                                   | Android phones carrit<br>use direct links to<br>boards                                      | APL Add Bons and                                                               | the boards menu and<br>in the Phone app.                                  | Activity <u>Vicy al.</u>                                                                                  |
| New activity counts on<br>boards page are<br>sometimes incorrect<br>in system (# 1)                            | Phone/Android/Pad<br>ideas<br>at 25 years (2) (9.16                             | W 21 www. 1912 all<br>MongoDB Repicaset<br>W 21 www. 21 1912 1912                           | Changes for iPhone<br>App<br>wit2 votes # 10 10 1015                           | New Card Composer                                                         | More info to the front o<br>cards (thumbnail, last<br>comment, or<br>description)                         |
| Give a confirm page<br>on account deletion                                                                     | Overview of my (or<br>someone else's) cards<br>across boards                    | Subscribe                                                                                   | Redis Slow Consumer                                                            | 'Card changed'<br>notifications are no                                    | The due date is very<br>helpful for me, but I<br>offen need to know<br>when a task/card                   |
| Notifications count<br>down when marking as<br>read<br>at System (2) (#12)                                     | Assign people and<br>due dates to specific<br>checklist terms                   | copy/clone/ template                                                                        |                                                                                | changed or no<br>notification<br>at 121 million (2019) 19-21<br>0.1 at    | begins, or by example<br>when a<br>question/demand has<br>been done by a client.<br>Gould you please add  |
| Filters don't auto-<br>update when a card<br>goes from non-<br>matching to matching                            | al 217 vites (# 17<br>Multiple log-in<br>createntials<br>al: 224 vites (# 19-24 | and checksists<br>set 1367 votes 21 # 213                                                   |                                                                                | Cache miss if the user<br>has invitationTokens                            | beginning date" for a<br>task/card 2 te would be<br>very helpful II Thank<br>you for your superb<br>work. |
| When you are                                                                                                   | Calendar feed (with                                                             | the enail address                                                                           |                                                                                | Martin Pressures                                                          | 2 bours ago                                                                                               |

Коллеги явно перегружены, нужно продлить время

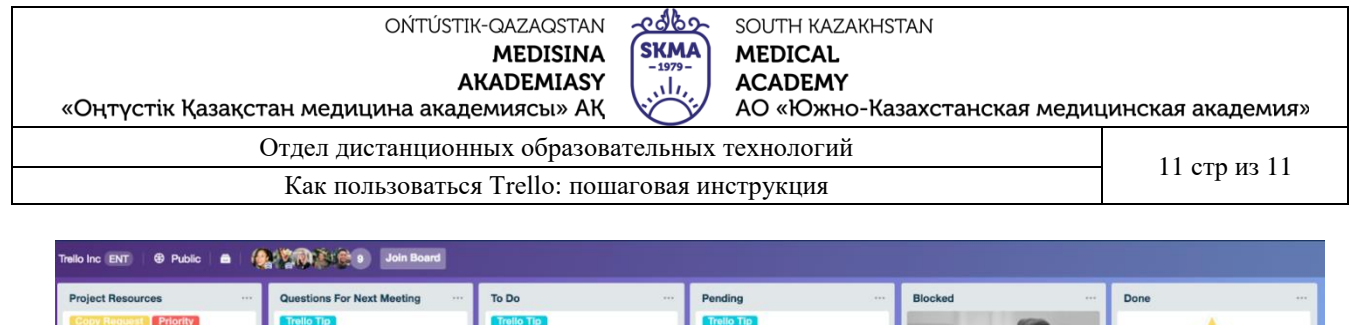

| Project Resources ····                                                                                                    | Questions For Next Meeting                                                                                                    | To Do ····                                                                                                    | Pending                                                                                                    | Blocked ····                                                                                                    | Done ····         |  |  |  |  |
|----------------------------------------------------------------------------------------------------|----------------------------------------------------------------------------------------------------|----------------------------------------------------------------------------------------------------|----------------------------------------------------------------------------------------------------|----------------------------------------------------------------------------------------------------|-------------------|--|--|--|--|
| Copy Repeat 1 Pitotity<br>Copy Repeat 1 Pitotity<br>Trail Tip: Card labels What do they<br>mean? (Click for more info)<br>Project "Tearnwork Dream Work"<br>Laurch Timeline | Trello Tip:       Zeilo Tip:       Zeilo Tip:< | Frelio 112<br>Trelio 112: This is where assigned<br>tasks live so that your team can see<br>who's working on what and when it's<br>due.<br>Contention 112<br>Contention 112<br>Contention 1 | Trado T(p)       For those in-between tasks that are almost done but also awaiting one last step.         Legal review       Image: Comparison of the comparison of the co | Intel or Tip         The loo Tip         The loo Tip         The loo Tip         Set a selowing your team down here.         Image: The loo Tip         Image: The loo Tip         The loo Tip         The loo Tip <t< td=""><td>Campaign Proposal</td></t<> | Campaign Proposal |  |  |  |  |
| Этот проект близится к завершению                                                                                                    |                                                                                                    |                                                                                                    |                                                                                                    |                                                                                                    |                   |  |  |  |  |

С более подробной инструкцией вы можете ознакомиться перейдя по ссылке:

- https://trello.com/ru/guide/trello-101
- <u>https://trello.com/b/hMKYlEtn</u>